## Mac で Youtube 動画を CD に作成方法

Mac で Youtube 動画をダウンロードして、変換してから、CD に作成する方法で す。ソフトがあれば、簡単にできます。

まずはソフトで Youtube から動画をダウンロードして、動画から音声を抽出して、変換します。次は CD 作成できるソフトで変換されたファイルを CD に焼きます。

使っているソフトは二つ:

## <u>Clone2go Video Converter for Mac</u> iTunes

Clone2go Video Converter for Mac は Mac 用動画変換ソフトです。Youtube ダウンロードもできます。itunes は Mac 用無料ソフトで、Apple のウェブサイ トから簡単にダウンロードができます。CD 作成もできます。

それで、つぎは詳しい方法です:

## 1. Youtube ダウンロードして、変換

Clone2go Video Converter for Macは <u>http://www.clone2go.com/jp/mac-video-converter.php</u>からダウンロードで きます。

ソフトを起動してから、Youtube ボタンをクリックして、次はダウンロードしたい Youtube 動画の URL を貼り付けます。

それから、右パネルにある「プロフィール」から MP3、AAC などを設定すれば いいです。

次は「変換」ボタンをクリックして、ソフトはダウンロード&変換します。

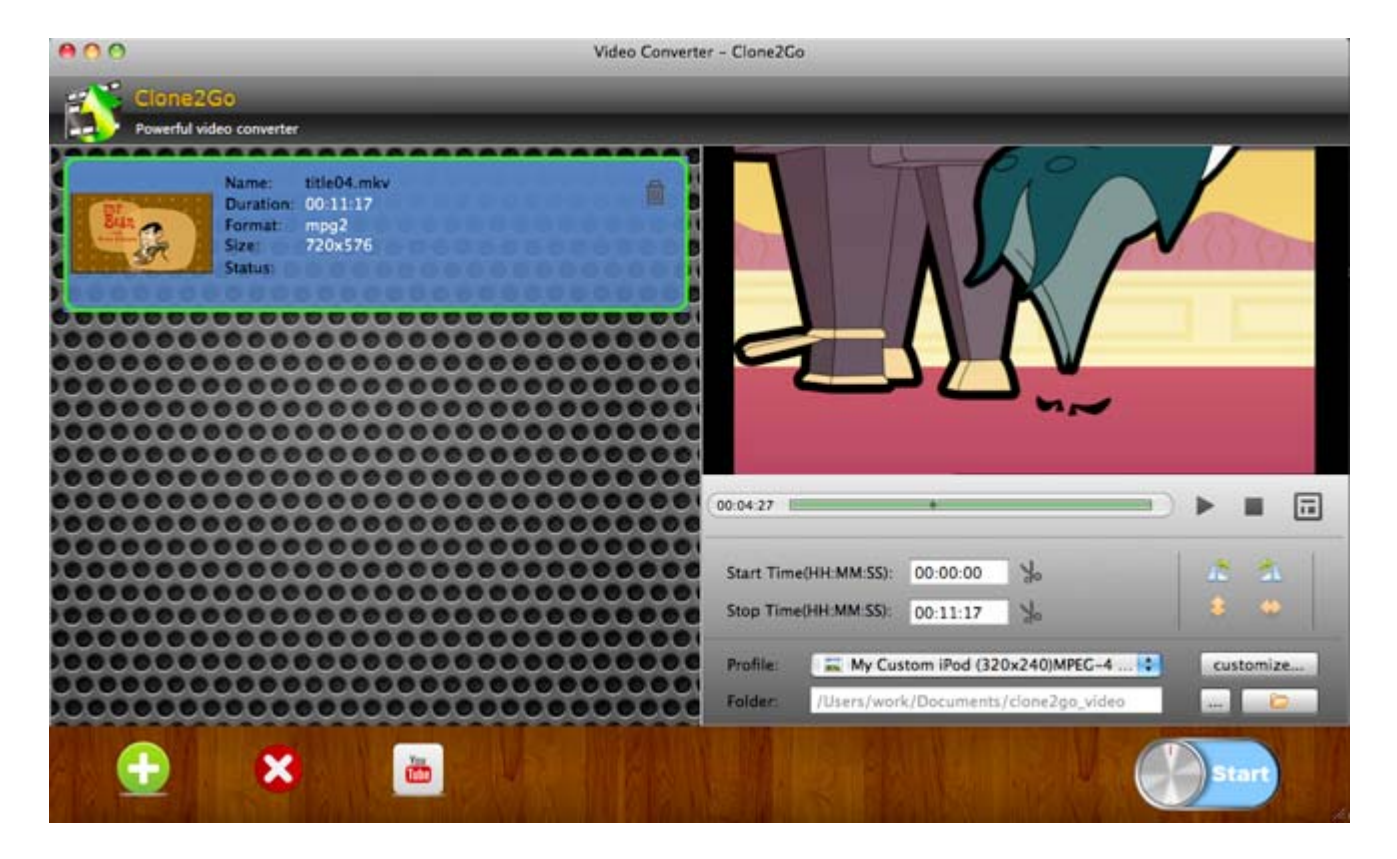

## 2. CD 作成

iTunes を機動してから、「ファイル - 新規プレイリスト」で新しいプレイ リストを作成します。

次は変換が終わってから、変換された音楽ファイルを iTunes に追加ができま す。直接にドラッグ&ドロップして、追加ができます。

それから、プレイリストで右クリックして、「プレーリストからディスクを作成」を選択します。

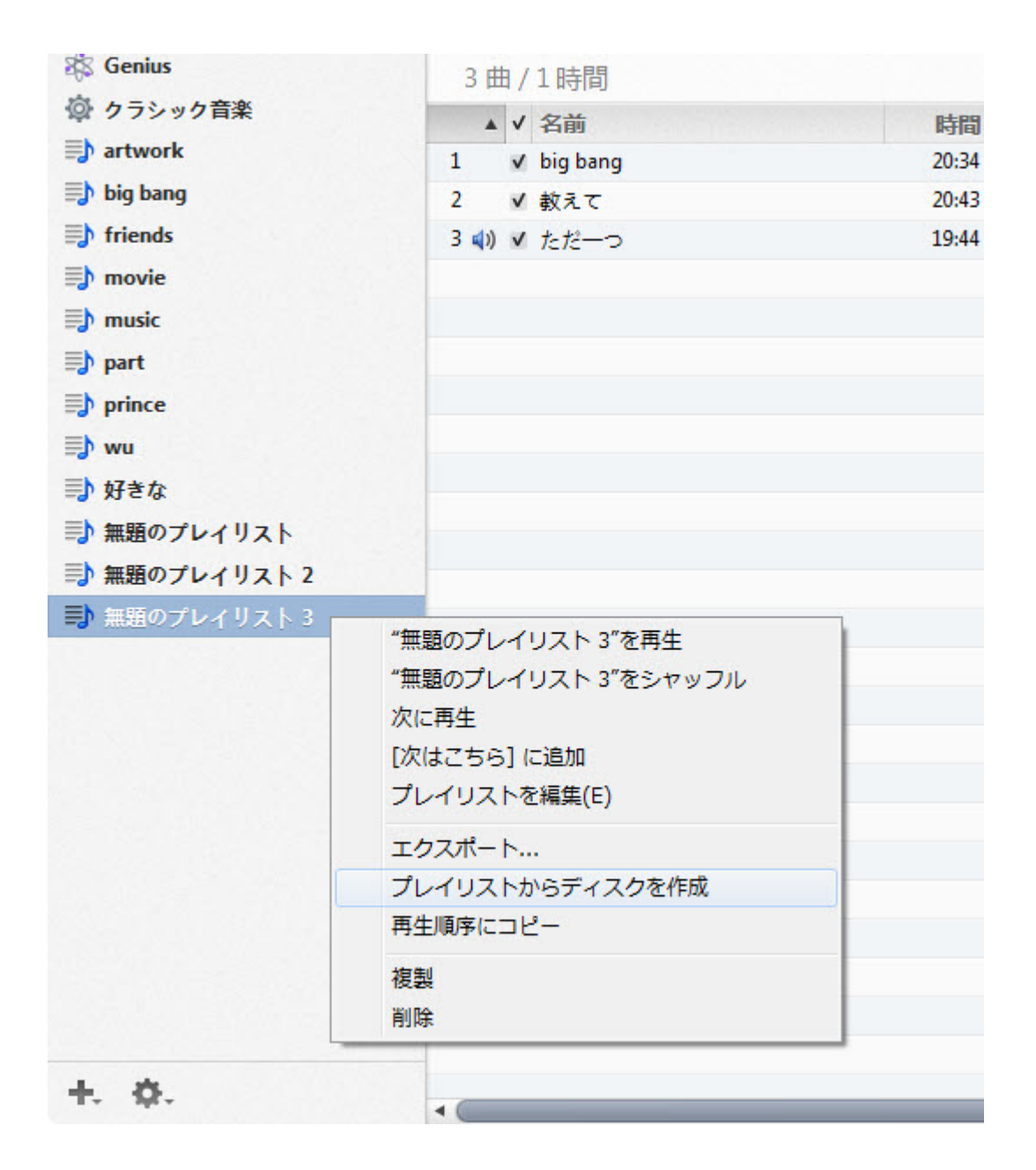

そうしたら、Youtube 動画を CD に作成ができます。以上です。